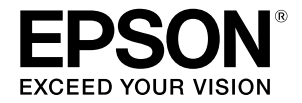

### SC-P9500 Series SC-P7500 Series

## Жылдам іске кірісу нұсқаулығы

Бұл нұсқаулықта осы принтерге арналған маңызды басқару процедуралары қарап шығылады. Принтерді пайдалану бойынша толық нұсқауларды Пайдаланушы нұсқаулығы (Онлайн нұсқаулық) қараңыз.

| Басып шығаруға дайындалу 2                                                      |
|---------------------------------------------------------------------------------|
| Принтер драйверінде немесе басқару панелінде тасушы параметрі қолжетімді емес 4 |
| Шығын материалдарын ауыстыру 6                                                  |
| Басып шығару басын және қақпақтың<br>айналасын тазалау7                         |
| Қағазды себетке шығару 8                                                        |
| Қосымша элементтер9                                                             |
| Бағдарламалық жасақтамамен танысу 10                                            |
| Мәзір тізімі 12                                                                 |
| Онлайн нұсқаулыққа кіру 16                                                      |

### Басып шығаруға дайындалу

Бұл беттерде принтерді басып шығару процесіне дайындау жолы түсіндіріледі.

Оңтайлы басып шығару сапасына қол жеткізу үшін осы қадамдарды мұқияттылықпен орындаңыз.

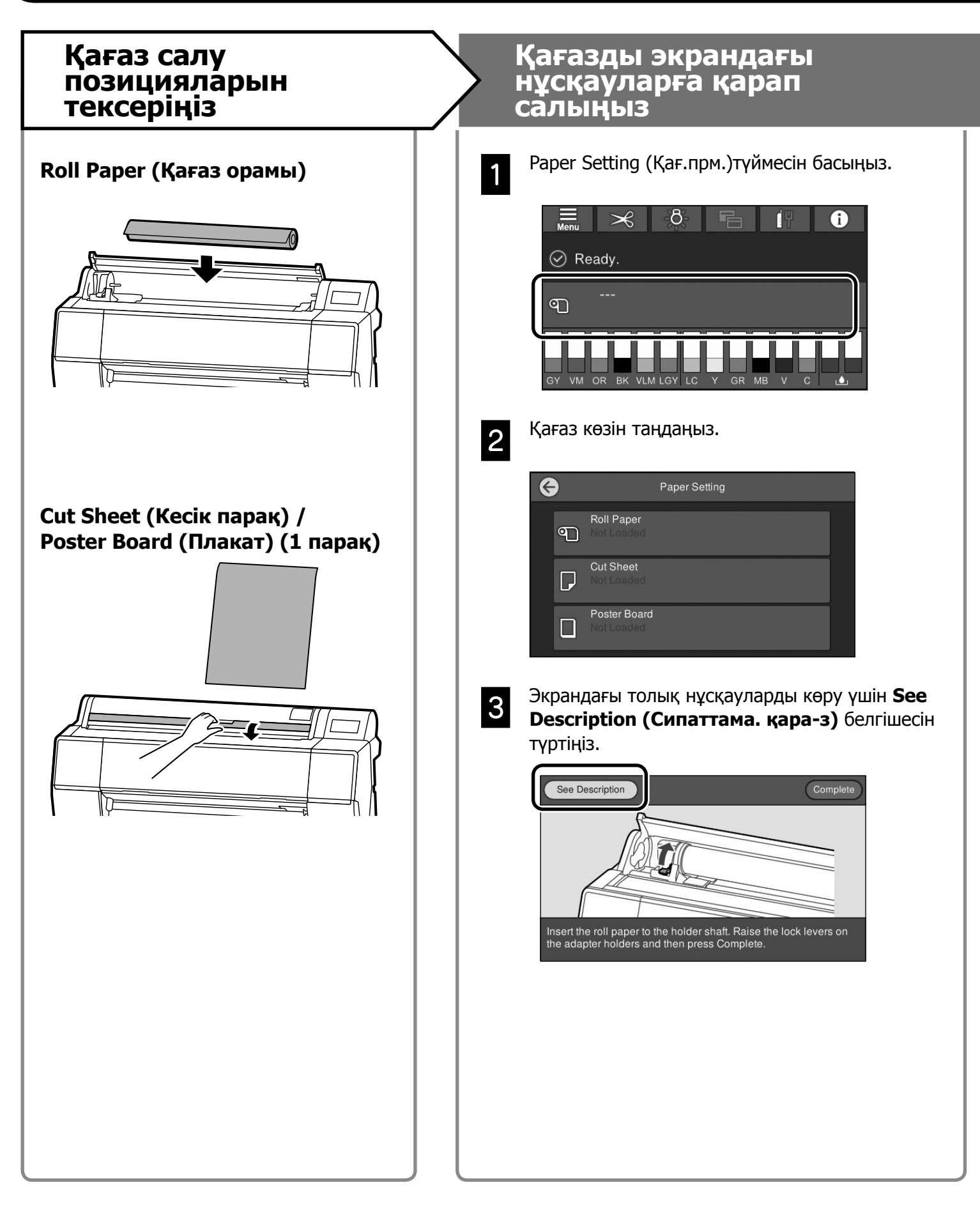

#### Қағаз түрі мен өлшемін Басып шығарыңыз орнатыңыз Бұл параметр элементтері қағазға байланысты әртүрлі болады. Ready. (Дайын.) жазуы Қағаз түрі немесе өлшемі салынған қағазға сәйкес келмесе, пайда болғанда, басып шығару қағаз мыжылып шығады немесе басып шығарылған қағазда процесін бастауға болады. сия дақтары не жолақтар болады. r: Қажет болса, қосымша парақ параметрлерін жасауға болады. 🕑 Ready Параметрлерді реттеп болған соң, ഩ ОК түймесін басыңыз Paper Type Калған қағаз (Қағаз түрі) мөлшері немесе кағаз өлшемі

Экран 90 секунд пайдаланылмаса, қағаз беріле бастайды.

0

Ерѕоп арнайы қағазы үшін Рарег Туре (Қағаз түрі) параметрін қағаз қорабындағы сипаттамаға сәйкес орнатыңыз. Басып шығару үшін пайдалану қажет болған тасушы параметрі принтер драйверінде немесе басқару панелінде қолжетімді болмаса, тасушы параметрлерін орнату үшін келесі бетті қараңыз. Тасушы параметрлерін орнатпай басып шығарсаңыз, тыртыстар, қажалу немесе сызықтардың түсуі сияқты ақаулар орын алуы мүмкін.

4-беттегі "Принтер драйверінде немесе басқару панелінде тасушы параметрі қолжетімді емес"

### Принтер драйверінде немесе басқару панелінде тасушы параметрі қолжетімді емес

Тасушы параметрлерін орнату үшін келесі әдістердің бірін пайдалануға болады.

- Тасушы параметрін қосу құралын пайдалану
- Теңшелмелі қағаз параметрлерін орнату

#### Тасушы параметрін қосу құралын пайдалану

Тасушы параметрін интернет арқылы қосуға болады. Тасушы параметрі принтер драйверіне немесе принтерге жүктеледі.

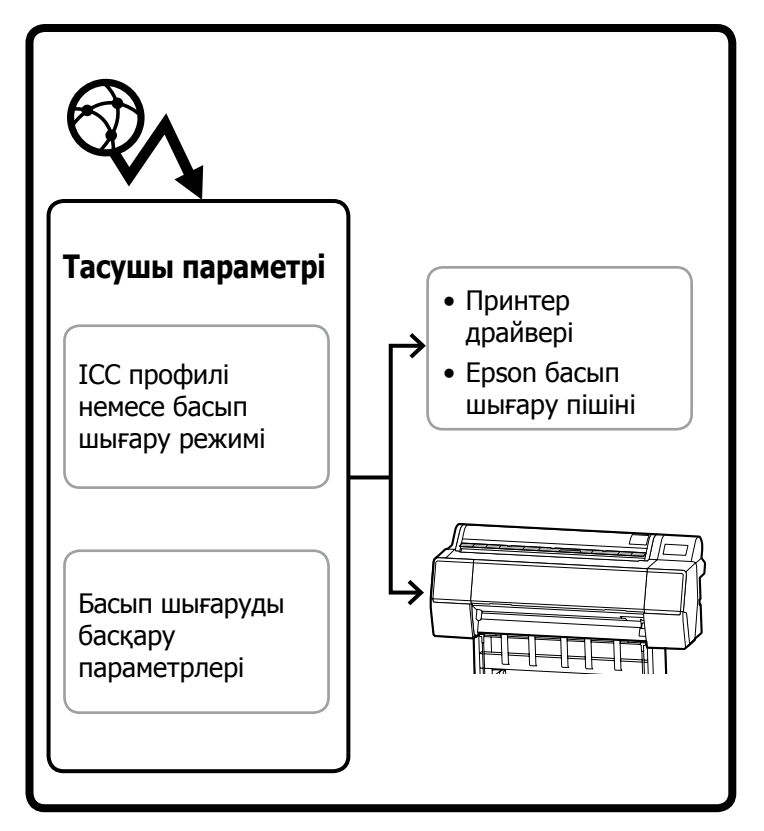

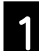

Тасушы параметрін қосу экранын ашу үшін, келесі әдістердің бірін пайдаланыңыз.

#### Epson Edge Dashboard

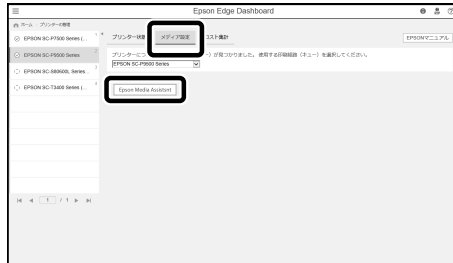

#### Принтер драйвері (Windows)

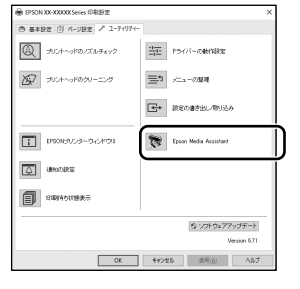

Epson веб-сайтынан ең соңғы принтер драйверін жүктеп алыңыз.

#### Принтер драйвері (Мас)

Қосу экранын көрсету әдісі туралы ақпаратты Пайдаланушы нұсқаулығын қараңыз.

Қосуға болатын қағаз ақпаратын тізімін көрсетеді.

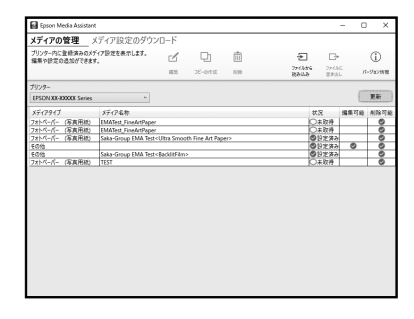

Қажетті тасушы параметрі қолжетімсіз болса, осы құралдың көмегімен теңшелмелі қағаз параметрлерін орнатуға болады. Өзгертпелі қағаз параметрлерін орнату туралы ақпаратты Пайдаланушы нұсқаулығынан (онлайн нұсқаулық) қараңыз.

| · ) |  |
|-----|--|
|     |  |
|     |  |
|     |  |

Тасушы параметрін қосыңыз.

Қажетті қағазды таңдап, Download and Register (Жүктеп алу және тіркеу) түймесін басыңыз.

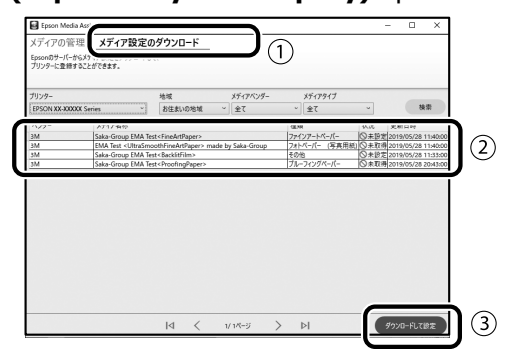

Принтер драйверіне арналған қағаз түрінде немесе Epson басып шығару пішінінде басып шығару қажет болған қағазды таңдаңыз.

#### Принтер драйвері (Windows)

| HEPSON SC-PXXXX Series Printing Preferences |                                                     |  |  |  |
|---------------------------------------------|-----------------------------------------------------|--|--|--|
| The Lyout / Ulity                           |                                                     |  |  |  |
| Select Setting:                             | Current Settings   Save/Del                         |  |  |  |
| Media Settings                              |                                                     |  |  |  |
| Media Type                                  | Prenium Luster Photo Paper (260)    Custom Settings |  |  |  |
| Color:                                      | Color   Photo Black Ink                             |  |  |  |
| Print Quality:                              | Quality • Paper Config                              |  |  |  |
| Mode:                                       | Automatic   Custom                                  |  |  |  |
|                                             | EPSON Standard (sRG8)                               |  |  |  |
| Paper Settings                              |                                                     |  |  |  |
| Sources                                     | Roll Paper   Roll Paper Option                      |  |  |  |
| Size:                                       | A4 230 x 297 mm                                     |  |  |  |
|                                             | Borderless                                          |  |  |  |
| Electronic                                  | Ink Levels                                          |  |  |  |
|                                             |                                                     |  |  |  |
| Layout Mana;                                | per                                                 |  |  |  |
|                                             | C OR Y LC H: PK VM LK GR V VLM                      |  |  |  |
| Reset Defau                                 | ta Version 6.70                                     |  |  |  |
| -                                           | OK Owneel Arely Help                                |  |  |  |

#### Принтер драйвері (Мас)

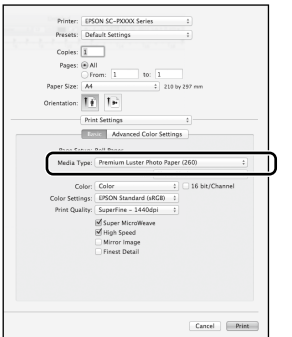

#### Epson басып шығару пішіні

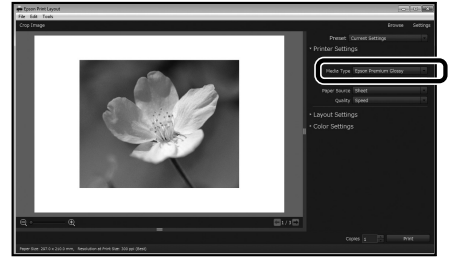

#### Теңшелмелі қағаз параметрлерін орнату

1

Басқару панелінде General Settings (Жалпы параметрлер) - Printer Settings (Принтер параметрлері) - Custom Paper Setting (Теңшелмелі қағаз параметрі) тармағын таңдаңыз.

| 6 | Printer Settings                        |   |
|---|-----------------------------------------|---|
|   | Paper Source Settings                   | 7 |
|   | Custom Paper Setting                    |   |
|   | Auto Cleaning                           | 1 |
|   | Print Nozzle Check Pattern during Print | ❹ |

- Параметрлерді сақтау қажет болған қағаз нөмірін (1-30) таңдаңыз.
- 3

2

Қағаз ақпаратын орнатыңыз.

Келесі элементтерді орнатыңыз.

- Change Reference Paper (Анықтамалық қағазды өзгерту)
- Paper Thickness (Қағаз қалыңдығы)
- Roll Core Diameter (Ролик өзегінің диаметрі) (Тек орамды қағаз)
- Paper Feed Offset (Қағаз беру ауытқуы)

Басқа параметрлер туралы ақпаратты Пайдаланушы нұсқаулығынан (онлайн нұсқаулық) караңыз.

### Шығын материалдарын ауыстыру

Шығын материалдарын ауыстыру уақыты келгенде, басқару панелінде хабар көрсетіледі. Элементтерді ауыстыру үшін, экрандағы нұсқауларды орындаңыз. Процедураны тексеру үшін, басқару панеліндегі **See Description (Сипаттама. қара-з)** түймесін басыңыз.

#### Қосалқы бөлшектерінің орны

#### Сия картридждері және кескіш

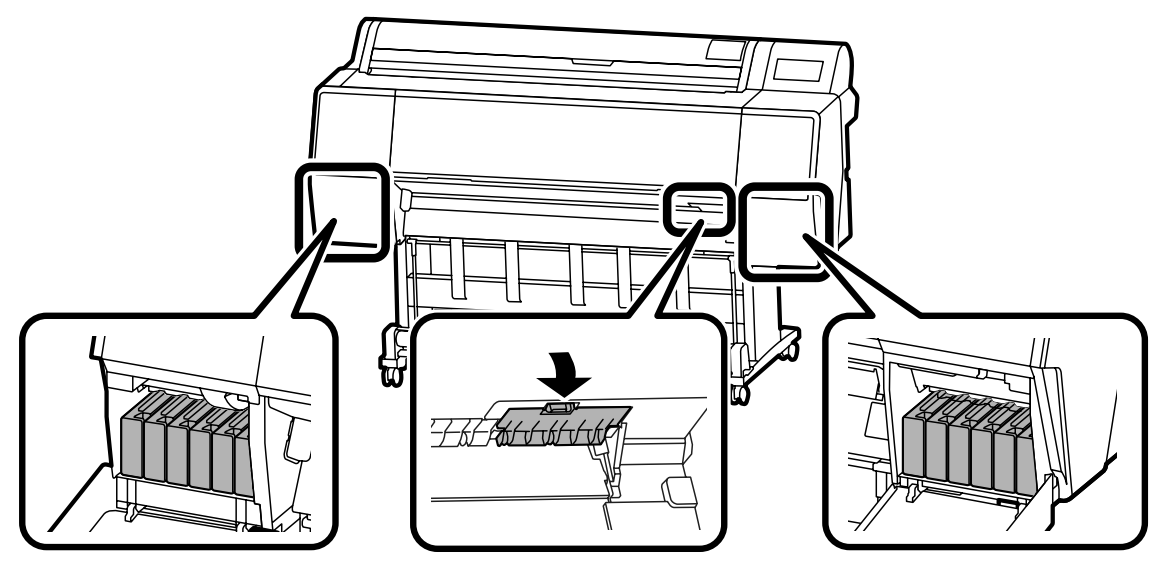

#### Техникалық қызмет көрсету қорабы

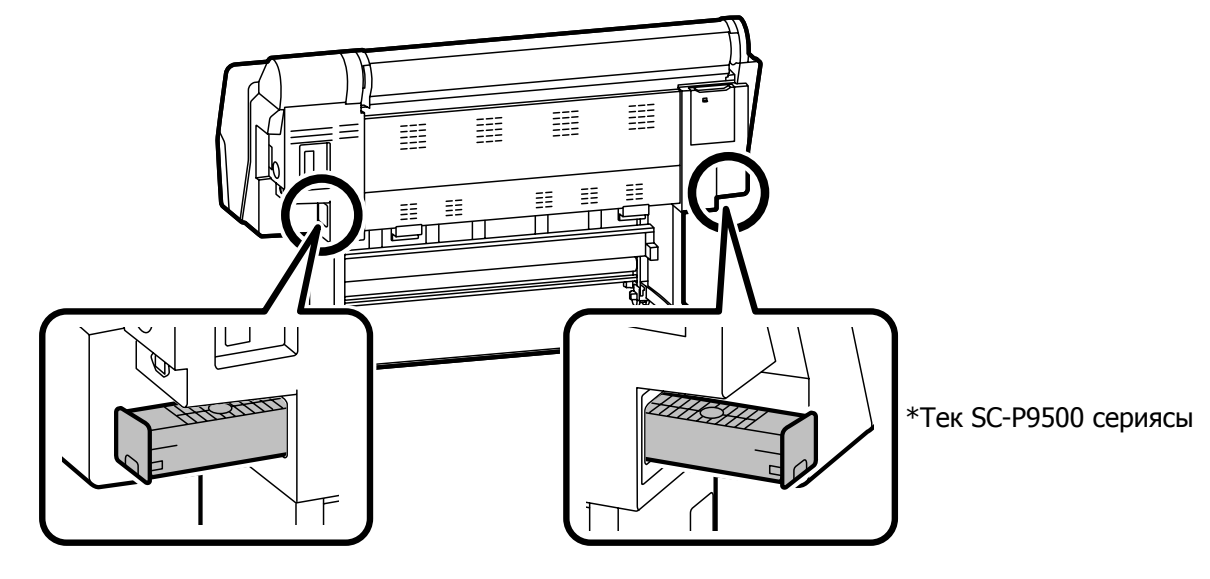

### Басып шығару басын және қақпақтың айналасын тазалау

Басып шығару басы кептеліп, автоматты тазалау арқылы тазалау мүмкін болмаса, басып шығару басын және қақпақ айналасын тазалап көріңіз.

#### Басып шығару басын сүрту

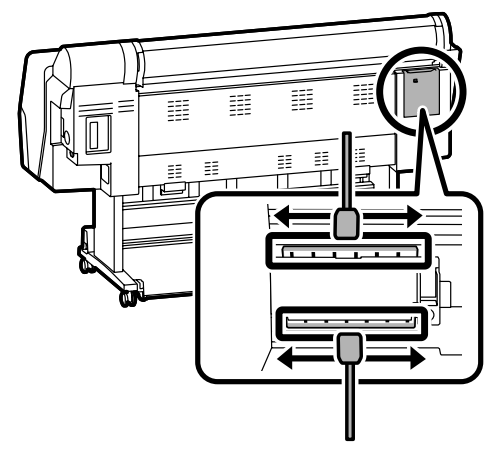

#### Қақпағының айналасын сүрту

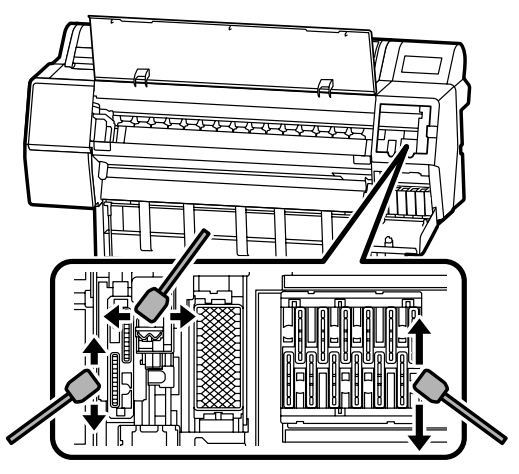

Тазалау әдістерін келесі бейнелерден қараңыз.

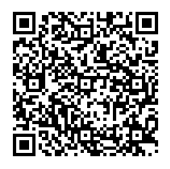

http://www.epson-biz.com/?prd=sc-p9500\_scp7500&inf=playlist

#### Басып шығару басын ашу

1

Басқару панеліндегі Maintenance (Қызмет көрсету) - Cleaning the Maintenance Parts (Қызмет көрсету бөлшектерін тазалау) - Wiping the Print Head (Басып шығару басын сүрту) тармағын таңдаңыз.

Басып шығару басы тазалау күйіне жылжиды.

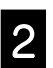

Қызмет көрсету қақпағын (артқы жағында) алыңыз.

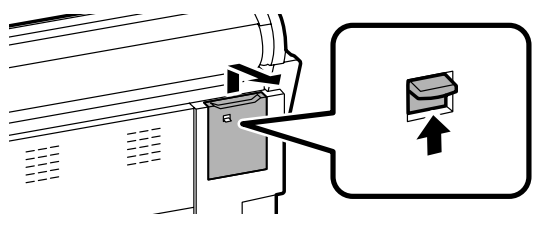

Тазалауды орындау үшін, экрандағы нұсқауларды орындаңыз.

#### кіру

Басқару панеліндегі Maintenance (Қызмет көрсету) - Cleaning the Maintenance Parts (Қызмет көрсету бөлшектерін тазалау) - Wiping around the Cap (Қақпақ айналасын сүрту) тармағын таңдаңыз. Басып шығару басы тазалау күйіне жылжиды.

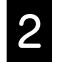

Сия қақпағын (оң жақта) ашып, қызмет көрсету қақпағын (алдыңғы жағында) алыңыз.

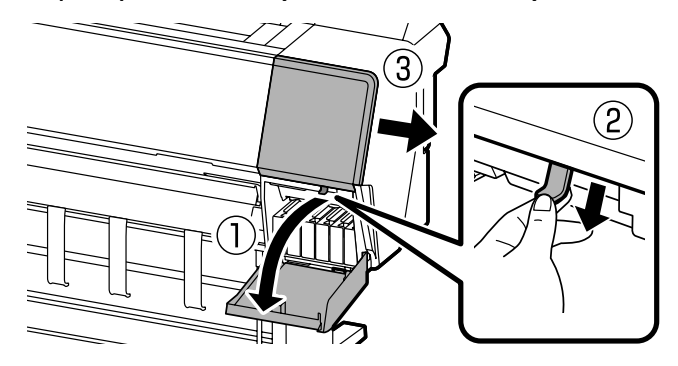

Тазалауды орындау үшін, экрандағы нұсқауларды орындаңыз.

### Қағазды себетке шығару

Қағазды біртегіс шығару және басып шығарылған беттердің кірлеп не жиырылып қалуын болдырмау үшін, себетті пайдалануға болады.

#### !

Парақтарды себетке бір-бірден шығарыңыз. Себетте бірнеше парақ жиналып қалса, олар дұрыс шығарылмауы мүмкін.

#### Принтердің алдыңғы жағынан шығару

Қағаздың басылған беті жоғары қарап шығарылатындықтан, басылған бетін зақымдау оңай емес.

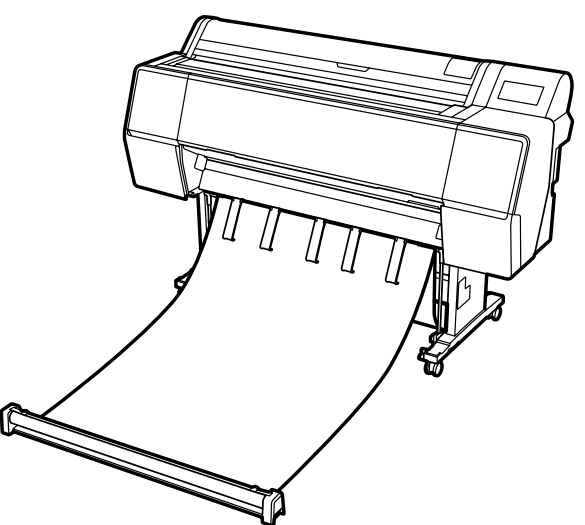

#### Принтердің алдыңғы жағынан шығару

Қағазды шағын орынға шығару мүмкіндігін береді. Себетті орнату туралы ақпаратты Пайдаланушы нұсқаулығынан (Онлайн нұсқаулық) қараңыз.

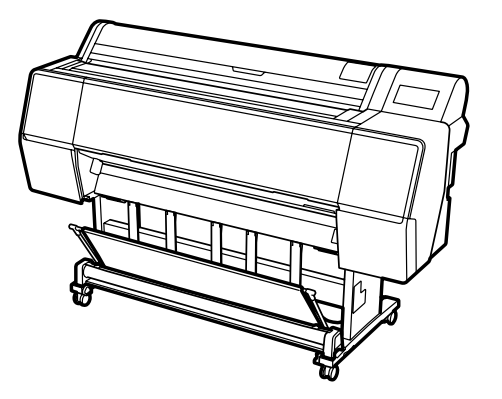

#### Алдыңғы жағына орнату

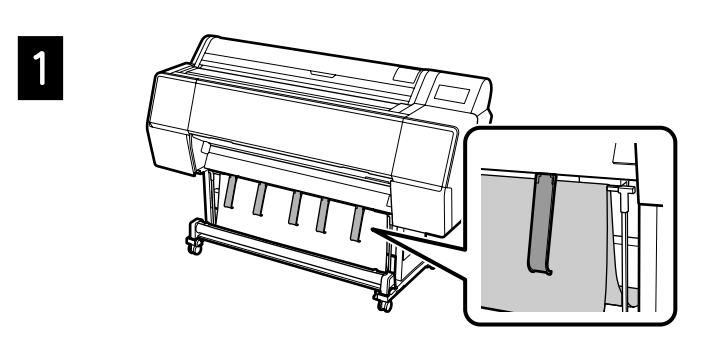

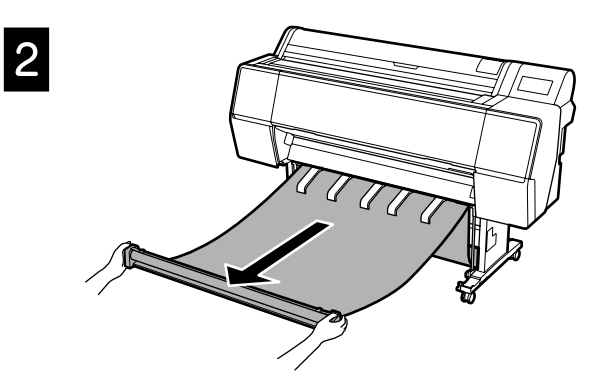

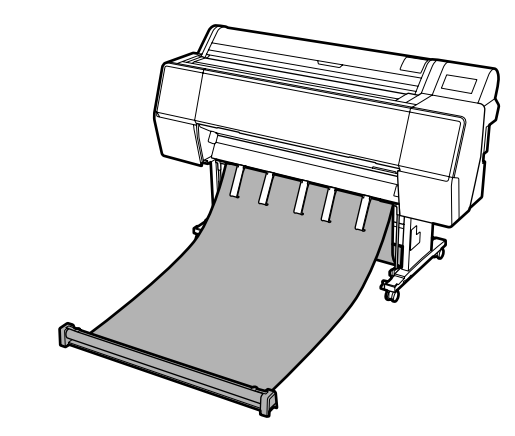

#### 2

3

Мата қатты керілген немесе еденге қойылған жағдайда басып шығарылса, дұрыс шығару мүмкін болмауы мүмкін.

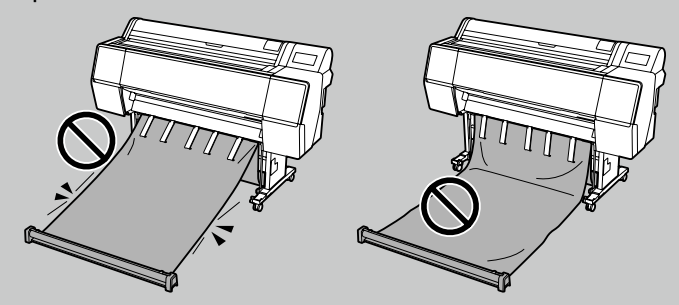

### Қосымша элементтер

Төменде осы принтерге арналған қосымша элементтер көрсетілген.

Қосымша элементті орнату туралы ақпаратты әрбір қосымша элементпен бірге берілген нұсқаулықтан қараңыз.

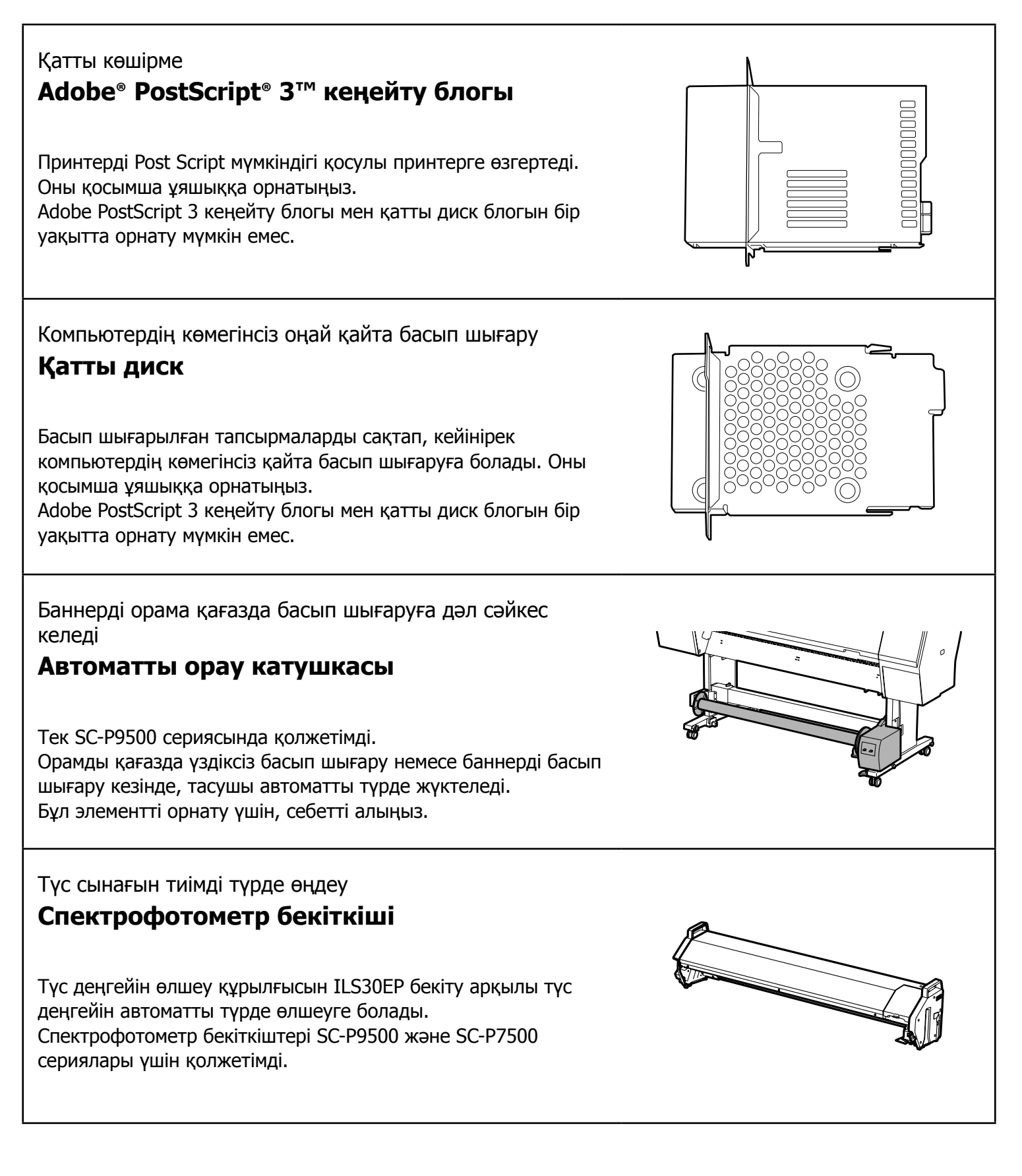

### Бағдарламалық жасақтамамен танысу

#### Басып шығару бағдарламалық жасақтамасы

Кез келген қолданбадан басып шығару

#### Принтер драйвері

Компьютерден принтерге жіберілетін деректерді басып шығару үшін, осы бағдарламалық жасақтаманы пайдаланыңыз.

Жоғары деңгейлі өңделген деректерді кескіндер ретінде басып шығару

#### **Epson Print Layout**

Бұл Adobe® Photoshop® немесе Adobe® Lightroom® сияқты бағдарламамен үйлесімді қосымша бағдарламалық жасақтама болып табылады. Бейтаныс бағдарламалық жасақтаманың көмегінсіз жоғары сапада басып шығаруға болады.

Microsoft® Office бағдарламасынан үлкен пішімде қарапайым басып шығару

#### **Epson Print Plug-in for Office**

Бұл Microsoft<sup>®</sup> Word, Excel<sup>®</sup> және PowerPoint<sup>®</sup> бағдарламаларымен үйлесімді қосымша бағдарламалық жасақтама болып табылады. Microsoft® Office бағдарламаларынан бірнеше қарапайым әрекеттермен постерлер мен баннерлерді жасауға болады.

Нағыз Epson бағдарламалық жасақтама көшірмесі Epson Edge Print (косымша)

Бұл басып шығару басын және сия өнімділігін арттыру мүмкіндігін беретін нағыз Ерѕоп бағдарламалық жасақтама болып табылады. Бұл жаппай пайдалану үшін оңтайландырылған.

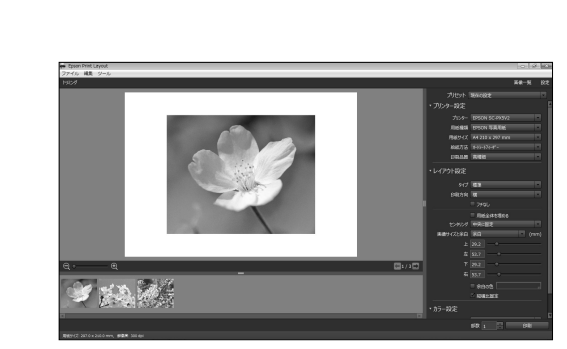

Premium Luster Photo Paper (260)

-

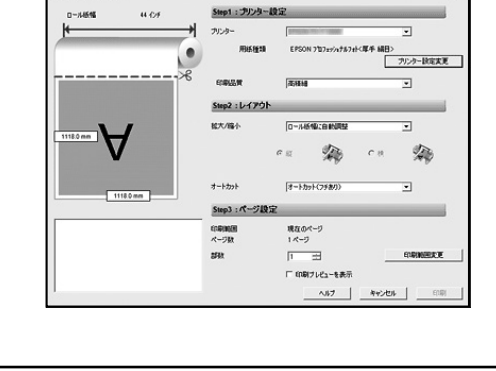

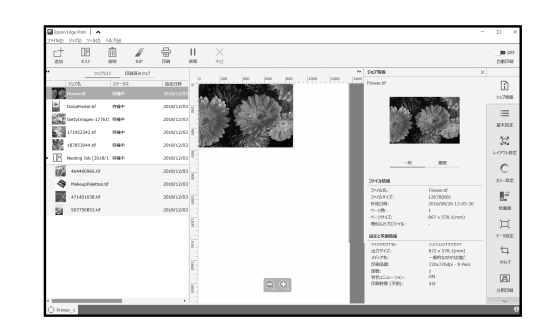

#### Қызметтік бағдарламалық жасақтама

### Желіде көптеген параметрлерді жасау **Web Config**

Бұл бағдарламалық жасақтама веб-браузер көмегімен принтер параметрлерін тексеру және өзгерту мүмкіндігін береді. Web Config пайдаланудан бұрын, принтер үшін IP мекенжайын орнату керек.

Принтерді басқару бағдарламалық жасақтамасы Epson Edge Dashboard

Принтер күйін көруге, мультимедиа параметрін қосуға немесе микробағдарламаны жаңартуға болады. Он принтерге дейін басқаруға болады.

| 106402                   | ネットワーク | ネットワークセキュリティー | 米休包キュリティー  | デバイス開催 |       |                            |      |      |        |   |
|--------------------------|--------|---------------|------------|--------|-------|----------------------------|------|------|--------|---|
| 8286<br>8917-91<br>92788 |        | 製品情報          |            |        |       |                            |      |      |        |   |
| /18.643.2.51             | プショット  | 0.48          |            |        |       |                            |      |      |        |   |
|                          |        | 10 0 M 10     |            |        |       |                            |      |      |        |   |
|                          |        |               | -92        |        |       |                            |      |      |        |   |
|                          |        |               |            |        |       |                            |      |      |        |   |
|                          |        |               |            |        |       |                            | m    |      |        | _ |
|                          |        |               |            |        |       |                            |      |      |        |   |
|                          |        |               | 67         | 100    |       | 79                         | 2.0  | 1.02 | 100    |   |
|                          |        |               |            | - H    |       |                            |      |      |        |   |
|                          |        |               |            |        |       |                            |      |      |        |   |
|                          |        |               | ·          | GR     | MK.   | · ·                        | c    | ٠    | £      |   |
|                          |        | Ø2~-091       |            |        | 90490 | 17850/80/355048011         | 5    |      |        |   |
|                          |        | EE+F7024      | M0:        |        | 80184 | MINISCIEM OSISCIEM         | 5    |      |        |   |
|                          |        | 31/23/04      |            |        | 80180 | INVESTIGATION INCOME.      | 5    |      |        |   |
|                          |        | フォトブラック(      | PRQ :      |        | 50188 | CV/SC100CV/SC10001         |      |      |        |   |
|                          |        | ビビッドライトマ      | 12-59(MM): |        | SC10V | MR050100.MR550100          | LM15 |      |        |   |
|                          |        | 34202-40      | \$C        |        | SCHL  | 7785018.0755018.0          | 2015 |      |        |   |
|                          |        | 94167540      |            |        | 50150 | 76/90/48.035/90/48.0/5     |      |      |        |   |
|                          |        | 4XD-(9):      |            |        | 50151 | TRECTINGS/SCIENTS          |      |      |        |   |
|                          |        | 79-564        |            |        | 50190 | INVESTIGATION OF THE OWNER | 5    |      |        |   |
|                          |        | マットブラックM      | (Q)        |        | SC188 | 05/5018036501801           |      |      |        |   |
|                          |        | JT-CHEVE T-MI |            |        | SCHW  | PascelW26/9C10/15          |      |      |        |   |
|                          |        |               |            |        |       |                            |      |      |        |   |
|                          |        | 10000000      | 82 B       |        |       |                            |      |      | 221-22 |   |

|                                         | Epson Edge Dashboard                                                                                                    | • 2 0 |
|-----------------------------------------|----------------------------------------------------------------------------------------------------|-------|
| h P-6                                   |                                                                                                    |       |
| Q. 8805.4t                              | ① 重要にお305-15                                                                                                    |       |
|                                         |                                                                                                    |       |
|                                         |                                                                                                    |       |
| 17 IN 17- 580 the                       | 87                                                                                                    | 8.0   |
|                                         |                                                                                                    |       |
| 特徵中                                     | 持极中                                                                                                    |       |
| 1 @ EPSON SC-85000 Series Comm Driver Q | 2 @ EPSON SC-F7200 Series Comm Driver                                                                                                    |       |
| セデル 名: EPSON SC-85000 Series            | TFILS: EPSON SC-F7200 Series                                                                                                    |       |
|                                         |                                                                                                    |       |
| 2 1                                     |                                                                                                    |       |
|                                         |                                                                                                    |       |
|                                         |                                                                                                    |       |
| #79K2                                   | 77762                                                                                                    |       |
| 3 C EPSON 9C-F9300 Series Comm Driver O | 4 (C) EPSON SC-F9300 Series Comm Driver (1 c) O                                                                                                    |       |
| + # 3. 6 - FPSON SC F8000 Sectors       | # # ri-g : EPSON SC F3000 Seden                                                                                                    |       |
|                                         | Committee of the second second s |       |
|                                         |                                                                                                    |       |
| - Country of the                        | -Caral Re-                                                                                                    |       |
|                                         |                                                                                                    |       |
| н                                       | 4 1 / P P H                                                                                                    |       |

### Мәзір тізімі

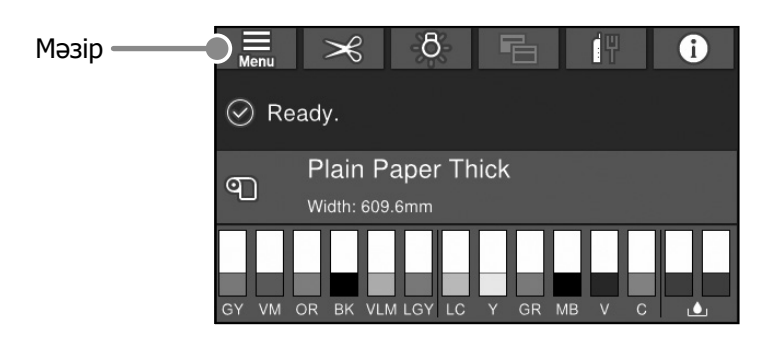

#### Paper Setting (Қағ.прм.)

| 1-деңгей 2-деңгей        |                                             | 3-деңгей                                                       |
|--------------------------|---------------------------------------------|----------------------------------------------------------------|
|                          | Remove (Алу)                                |                                                                |
|                          | Feed/Cut (Беру/Кесу)                        |                                                                |
|                          | Prepare Taking Up (Жүктеуге дайындау)       |                                                                |
| -                        |                                             | Paper Feed Adjustment (Қағаз беруді реттеу)                    |
|                          | Print Adjustments (Басып шығару реттеулері) | Head Alignment (Басын туралау)                                 |
|                          |                                             | Confirm ICC profile (ICC профилін растау)                      |
|                          |                                             | Confirm Color Density (Тус қанықтығын растау)                  |
|                          |                                             | Paper Thickness (Қағаз қалыңдығы)                              |
|                          |                                             | Platen Gap (Білікше саңылауы)                                  |
|                          |                                             | Тор Margin (Үстіңгі шекара)                                    |
|                          |                                             | Bottom Margin (Астыңғы шекара)                                 |
|                          |                                             | Margin Between Pages (Беттер арасындағы шекара)                |
|                          |                                             | Paper Suction (Кағаздың сорылуы)                               |
|                          | Advanced Paper Settings                     | Back Tension (Артқы керіліс)                                   |
| Roll Paper (Қағаз орамы) | (Кеңейтілген қағаз параметрлері)            | Drying Time (Кептіру уақыты)                                   |
|                          |                                             | Paper Size Check (Қағаз өлшемін тексеру)                       |
|                          |                                             | Auto Cut (Автоматты кесу)                                      |
|                          |                                             | Skew Reduction (Қиғаштықты азайту)                             |
|                          |                                             | Roll Core Diameter (Ролик өзегінің диаметрі)                   |
|                          |                                             | Lateral Feed Adjustment (Бүйірінен беруді реттеу)              |
|                          |                                             | Paper Eject Roller (Кағаз шығару ролигі)                       |
|                          |                                             | Paper Feed Offset (Кағаз беру ауытқуы)                         |
|                          |                                             | Restore Default Settings (Әдепкі парам. қалп. келтіру)         |
|                          |                                             | Remaining Amount Management (Қалған мөлшерді басқару)          |
|                          | Remaining Amount Management                 | Remaining Amount (Қалған мөлшері)                              |
|                          | (қалған мөлшерді басқару)                   | Remaining Alert (Қалған ескертуі)                              |
|                          | Change Paper Туре (Қағаз түрін өзгерту)     |                                                                |
|                          | Change Paper Type/Paper Width               | Рарег Туре (Қағаз түрі)                                        |
|                          | (Қағаз түрін/Қағаз енін өзгерту)            | Paper Width (Қағаз ені)                                        |
|                          | Remove (Алу)                                |                                                                |
|                          |                                             | Paper Feed Adjustment (Қағаз беруді реттеу)                    |
|                          | Print Adjustments (Басып шығару реттеулері) | Head Alignment (Басын туралау)                                 |
|                          |                                             | Confirm ICC profile (ICC профилін растау)                      |
|                          |                                             | Confirm Multi Duty Factor (Көп пайдалану коэффициентін растау) |
|                          |                                             | Paper Thickness (Қағаз қалыңдығы)                              |
|                          |                                             | Platen Gap (Білікше саңылауы)                                  |
| Cut Shaat (Kasik Kasaa)  |                                             | Paper Suction (Қағаздың сорылуы)                               |
|                          |                                             | Drying Time (Кептіру уақыты)                                   |
|                          | (Кеңейтілі ен қағаз параметрлері)           | Paper Size Check (Қағаз өлшемін тексеру)                       |
|                          |                                             | Skew Reduction (Қиғаштықты азайту)                             |
|                          |                                             | Paper Eject Roller (Қағаз шығару ролигі)                       |
|                          |                                             | Paper Feed Offset (Қағаз беру ауытқуы)                         |
|                          |                                             | Restore Default Settings (Әдепкі парам. қалп. келтіру)         |
|                          | Change Paper Type/Paper Size                | Рарег Туре (Қағаз түрі)                                        |
|                          | (Қағаз түрін/Қағаз өлшемін өзгерту)         | Рарег Size (Қағаз көлемі)                                      |

| 1-деңгей      | 2-деңгей                                                    | З-деңгей                                                       |
|---------------|-------------------------------------------------------------|----------------------------------------------------------------|
|               | Remove (Алу)                                                |                                                                |
|               | Print Adjuctments (Each III IIII IIII) potrovani            | Paper Feed Adjustment (Қағаз беруді реттеу)                    |
|               |                                                             | Head Alignment (Басын туралау)                                 |
|               |                                                             | Confirm ICC profile (ICC профилін растау)                      |
|               |                                                             | Confirm Multi Duty Factor (Көп пайдалану коэффициентін растау) |
| Board (Тақта) |                                                             | Paper Thickness (Қағаз қалыңдығы)                              |
|               |                                                             | Paper Suction when Loading Paper                               |
|               | Advanced Daner Cattings                                     | (Қағаздың жүктелуі кезінде оның сорылуы)                       |
|               | Auvanceu Paper Sellings<br>(Кенейтілген қасаз параметрлері) | Paper Suction (Қағаздың сорылуы)                               |
|               |                                                             | Drying Time (Кептіру уақыты)                                   |
|               |                                                             | Paper Size Check (Қағаз өлшемін тексеру)                       |
|               |                                                             | Skew Reduction (Қиғаштықты азайту)                             |
|               |                                                             | Paper Feed Offset (Қағаз беру ауытқуы)                         |
|               |                                                             | Restore Default Settings (Әдепкі парам. қалп. келтіру)         |
|               | Change Paper Type/Paper Size                                | Рарег Туре (Қағаз түрі)                                        |
|               | (Қағаз түрін/Қағаз өлшемін өзгерту)                         | Рарег Size (Қағаз көлемі)                                      |

#### General Settings (Жалпы параметрлер)

| 1-деңгей               | 2-деңгей                                             |  |  |
|------------------------|------------------------------------------------------|--|--|
|                        | LCD Brightness (LCD жарықтығы)                       |  |  |
|                        | Sounds (Дыбыстар)                                    |  |  |
|                        | Inside Light (Ішкі жарық)                            |  |  |
|                        | Alert Lamp Notice                                    |  |  |
|                        | (Ескерту шамы хабарландыруы)                         |  |  |
|                        | Sleep Timer (Ұйқы таймері)                           |  |  |
|                        | Power Off Timer (Өшіру таймері)                      |  |  |
|                        | Circuit Breaker Interlock Startup                    |  |  |
| Basic Settings         | (Ажыратқыш құлпын іске қосу)                         |  |  |
| (Нег.параметрлер)      | Date/Time Settings (Күн/Уақыт параметрлері)          |  |  |
|                        | Language (Тіл/Language)                              |  |  |
|                        | Screen Customization (Экранды теңшеу)                |  |  |
|                        | Operation Time Out                                   |  |  |
|                        | (Операция уақытының аяқталуы)                        |  |  |
|                        | Keyboard (Пернетақта)                                |  |  |
|                        | Length Unit (Ұзындық блогы)                          |  |  |
|                        | Default Screen(Job/Status)                           |  |  |
|                        | (Әдеп.экр. (Job/Status))                             |  |  |
|                        | Paper Source Settings                                |  |  |
|                        |                                                      |  |  |
|                        | Сизиот Рарег Selling<br>(Теншелмелі катаз параметрі) |  |  |
|                        |                                                      |  |  |
|                        | Printing Language (Backing Julisany Tigi)            |  |  |
|                        | PS3 Menu (PS3 Magini)                                |  |  |
| Printer Settings       | Print Nozzle Check Pattern during Print              |  |  |
| (Принтер параметрлері) | (Басып шығару кезінде санылау тексеру үлгісін        |  |  |
|                        | басып шығару)                                        |  |  |
|                        | Save Queue (Кезекті сақтау)                          |  |  |
|                        | PC Connection via USB                                |  |  |
|                        | (USB арқылы ДК қосылымы)                             |  |  |
|                        | USB I/F Timeout Setting (USB интерф.күту             |  |  |
|                        | уақытының параметрі)                                 |  |  |
|                        | Wired LAN Setup (Сымды LAN орнату)                   |  |  |
| Network Settings       | Network Status (Желі күйі)                           |  |  |
| (Желі параметрлері)    | Connection Check (Байланысты тексеру)                |  |  |
|                        | Advanced (Қосымша)                                   |  |  |
|                        | Security Settings (Қауіпсіздік параметрлері)         |  |  |
| System Administration  | Format Hard Disk (Қатты дискіні пішімдеу)            |  |  |
| (Жүйе әкімшілігі)      | Restore Default Settings                             |  |  |
|                        | (Әдепкі парам, калп, келтіру)                        |  |  |

#### Maintenance (Қызмет көрсету)

|                                                                        | 1-деңгей                                          |  |  |
|------------------------------------------------------------------------|---------------------------------------------------|--|--|
|                                                                        | Print Head Nozzle Check                           |  |  |
|                                                                        | (Басып шығару басы саңл. тексеру)                 |  |  |
|                                                                        | Print Head Cleaning                               |  |  |
|                                                                        | (Басып шығару басын тазалау)                      |  |  |
|                                                                        | Power Cleaning (Күшейтілген тазалау)              |  |  |
|                                                                        | Remove Paper (Қағазды алу)                        |  |  |
| Replace Ink (Сияны ауыстыру)                                           |                                                   |  |  |
|                                                                        | Replace Maintenance Box                           |  |  |
|                                                                        | (Пайдаланылған сия қорабын ауыстырыңыз.)          |  |  |
|                                                                        | Replace Cutter (Кескішті ауыстыру)                |  |  |
|                                                                        | Adjust Cut Position (Кесу күйін реттеу)           |  |  |
|                                                                        | SpectroProofer Setting (SpectroProofer параметрі) |  |  |
| Cleaning the Maintenance Parts<br>(Қызмет көрсету бөлшектерін тазалау) |                                                   |  |  |
|                                                                        |                                                   |  |  |
|                                                                        | (Сақтауға/Тасымалдауға дайындау)                  |  |  |
|                                                                        | Discharging/Charging Ink (Сияны төгү/толтыру)     |  |  |

#### Language (Тіл)

Басқару панелінде пайдаланылатын тілді таңдаңыз.

#### Күйі

| 1-деңгей                                   |
|--------------------------------------------|
| Print Status Sheet                         |
| (Басып шығару күйінің парағы)              |
| Firmware Version (Микробағдарлама нұсқасы) |
| Hard Disk Unit (Қатты диск)                |
| Adobe PS3 Expansion Unit                   |
| (Adobe PS3 кеңейту құрылғысы)              |
| SpectroProofer (Спектрофотометр)           |
| Auto Take-up Reel Unit                     |
| (Автоматты орау катушкасы)                 |
| Platen Gap Value for Last Print Job        |
| (Соңғы басып шығару тапсырмасының ролик    |
| саңылауы мәні)                             |
| Network (Желі)                             |

#### Supply Status (Жеткізу күйі)

Сия картридждері мен қызмет көрсету қорабының өнім нөмірлерін тексеру мүмкіндігін береді.

#### ЖАЗБА

#### Авторлық құқықтар мен сауда белгілері

Seiko Epson Corporation компаниясының алдын ала жазбаша түрде берілген рұқсатынсыз осы жарияланымның ешқандай бөлігі қайта шығаруға, іздеу жүйесінде сақтауға немесе кез келген формада немесе жағдайда, электрондық, механикалық, фотокөшірмелеу, жазу арқылы немесе басқаша жолмен беруге болмайды. Осы құжаттағы ақпарат тек осы Epson принтерімен пайдалануға арналған. Epson компаниясы басқа принтерлерге осы ақпаратты пайдалануға жауапты емес.

Seiko Epson Corporation компаниясы немесе оның филиалдары Seiko Epson Corporation компаниясымен техникалық қызмет көрсетілмеуі және нұсқаулары мұқият орындалмауы барысында (АҚШ елінен басқасы) жазатайым оқиға, өнімді қате немесе теріс пайдалану, рұқсат етілмеген өзгерістер, жөндеулер нәтижесінде сатып алушы немесе үшінші тараптың кесірінен пайда болған зақым, залал келтірілген өнімдер немесе шығындар үшін жауап бермейді.

Seiko Epson Corporation компаниясы Seiko Epson Corporation компаниясы түпнұсқалық Epson өнімдері (Original Epson Products) немесе Epson компаниясы бекіткен өнімдер (Epson Approved Products) деп белгілемеген кез келген басқа опцияларды немесе тұтынушылық өнімдерді пайдалану барысында пайда болған зақымдарға немесе мәселелерге жауапты емес.

Seiko Epson Corporation компаниясы Epson компаниясымен бекітілген өнімдер деп тағайындалмаған кез келген басқа қосылым кабельдерін пайдалану барысындағы электромагниттік әсер етудің нәтижесінде пайда болған кез келген зақым келтірілген өнім үшін жауап бермейді.

EPSON, EPSON EXCEED YOUR VISION, EXCEED YOUR VISION, and their logos are registered trademarks or trademarks of Seiko Epson Corporation.

Microsoft®, Windows®, and Windows Vista® are registered trademarks of Microsoft Corporation.

Mac, macOS, OS X, Bonjour, and Safari are trademarks of Apple Inc., registered in the U.S. and other countries.

YouTube® and the YouTube logo are registered trademarks or trademarks of YouTube, LLC.

Adobe and Reader are either registered trademarks or trademarks of Adobe Systems Incorporated in the United States and/or other countries.

Жалпы ескертпе: осы құжаттағы басқа өнім атаулары тек идентификациялық мақсатта ғана қолданылады және олар тиісті меншік иелерінің сауда белгілері болуы мүмкін. Epson компаниясы сол таңбалардағы қандай да бір және барлық құқықтардан бас тартады.

© 2019 Seiko Epson Corporation. All rights reserved.

#### Таңбалар мағынасы

| 🛿 Маңызды ақпарат | Осы өнімге зақым келмеуі үшін маңызды шараларды сақтау қажет. |
|-------------------|---------------------------------------------------------------|
| Â                 | Қатысты анықтамалық мазмұнды көрсетеді.                       |

# Жылдам іске кірісу нұсқаулығы

### Онлайн нұсқаулыққа кіру

Осы принтерді пайдалану бойынша толық нұсқауларды қарауға болады. Келесі әдістердің бірін пайдалану арқылы онлайн нұсқаулықтарға кіруге болады.

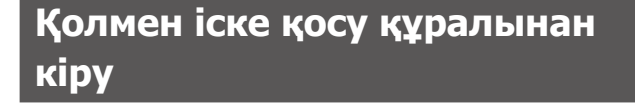

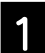

Берілген бағдарламалық жасақтама дискісінен бағдарламалық жасақтаманы орнатыңыз.

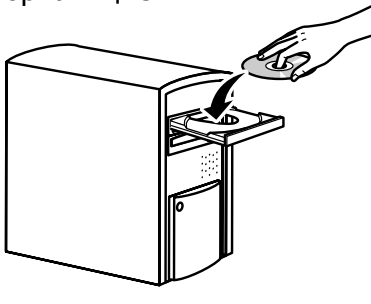

2

Жұмыс үстеліндегі EPSON нұсқаулықтары белгішесін екі рет басыңыз.

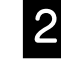

3

Support (Қолдау көрсету) бөлімін таңдаңыз.

Арнайы epson.sn Epson веб-

http://epson.sn сайтына кіріп, өнім

Setting Up Your Product

сайтына кіру

FRSON

атауын іздеңіз.

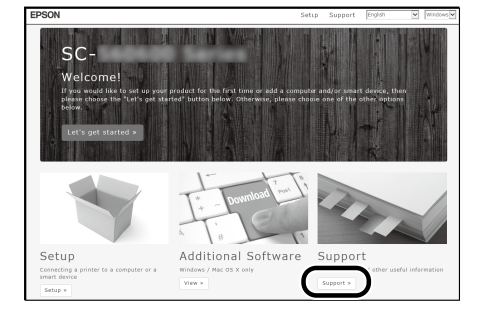

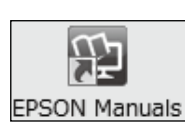

3

Нұсқаулықты көру үшін, кіру қажет болған нұсқаулықты басыңыз.

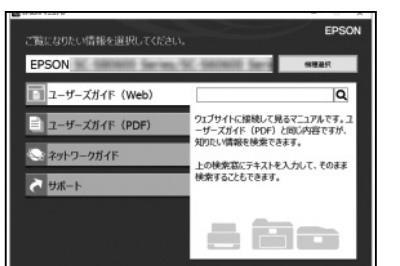

Нұсқаулықты көру үшін, кіру қажет болған нұсқаулықты басыңыз.

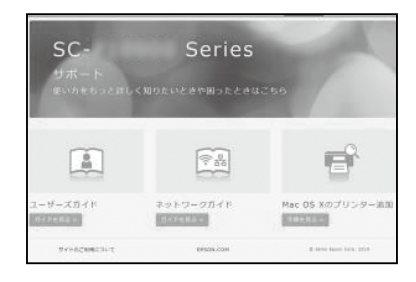